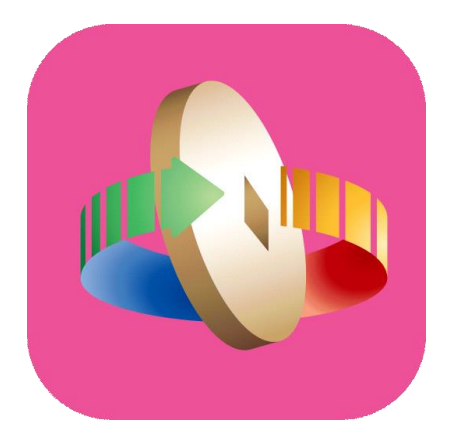

# 「台灣行動支付」APP (iOS版)註冊會員機制流程

## 新註冊(1/2)

| 無 SIM 卡 훅   | 下午4:36        | ,<br>,    |
|-------------|---------------|-----------|
|             |               |           |
|             | 台灣行動支付        |           |
|             |               |           |
| - 帳號        |               |           |
| ● 密碼        |               |           |
|             |               | 請輸入6-8位數字 |
| <u>忘記帳號</u> | <u>忘記登入密碼</u> |           |
|             | 登入            |           |
|             | 註冊            |           |
|             |               |           |
|             |               |           |
|             |               |           |
|             |               |           |

| 焦 SIM 卡 훅        | 下午5:00 🔲                |
|------------------|-------------------------|
| <                | 註冊                      |
|                  |                         |
| 設定6–20位數會員帳號     |                         |
| twmp01234        |                         |
| 限英數混和(不限大小寫),    | 請勿使用身份證字號,建議避免使用個人身分資料。 |
| 手機門號(收簡訊驗證碼)     |                         |
| 091245678        | 39                      |
|                  | 手機門號不得同時綁定兩個會員帳號        |
| 設定email          |                         |
| abc01234@gmail.  | com                     |
|                  | 用於收取驗證碼或重要通知,請務必正確填寫    |
| 設定6-8位數字密碼       |                         |
| •••••            |                         |
|                  | 請輸入6-8位數字               |
| 再次確認密碼           |                         |
| •••••            |                         |
|                  | 請輸入6-8位數字               |
| 指紋 / 臉部辨識        |                         |
|                  |                         |
|                  |                         |
| ▼ 我同息量湾1<br>服務條款 | 丁數文12公司應用程式             |
|                  | 下一步                     |
|                  |                         |

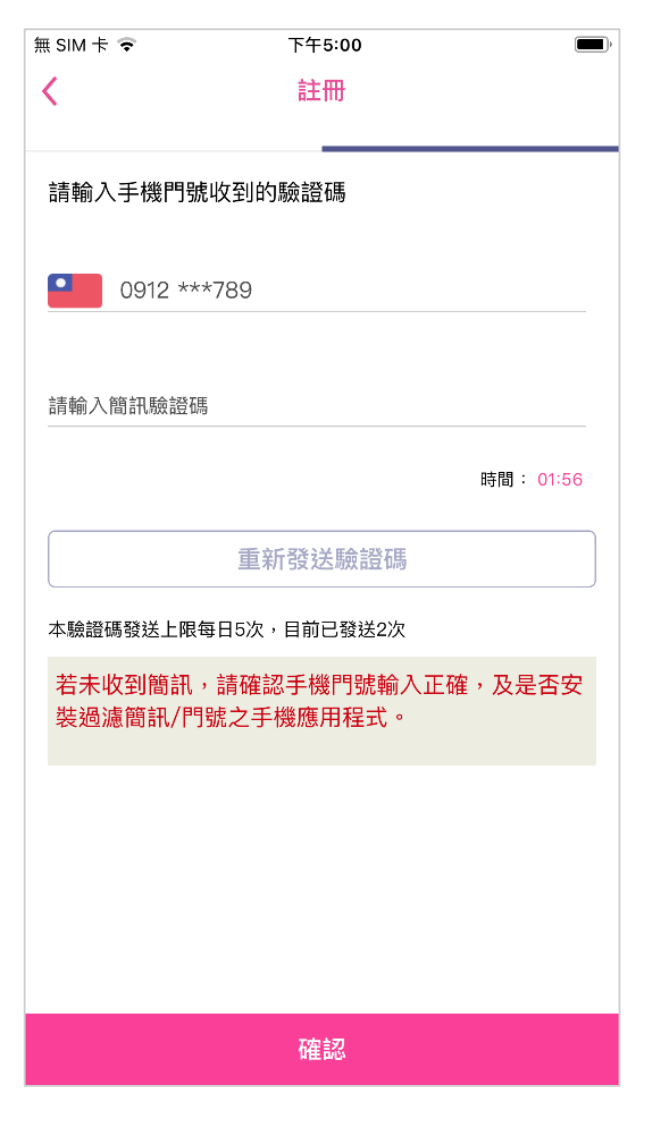

點選註冊

輸入必要資料

# 新註冊(2/2)

| 無 SIM 卡 중 上午10:46 ■)   | 無 SIM 卡 중 下午5:01 ■)               | 無 SIM 卡 중 上午10:10           | ,    |
|------------------------|-----------------------------------|-----------------------------|------|
|                        | く電子信箱                             | く電子信箱                       |      |
|                        | abc01234@gmail.com 未驗證            | abc01234@gmail.com          | 已驗證  |
|                        | 請輸入電子信箱收到的驗證碼                     | ※若要更改電子信箱,請點「變更電子信箱<br>行操作。 | 」按鈕進 |
|                        | 請輸入間訊號證碼                          |                             |      |
| 完成會員設定<br>歡迎使用「台灣行動支付」 | 時間: 01:55                         |                             |      |
|                        | 重新發送驗證碼                           |                             |      |
| 建議您繼續驗證email(驗證密碼寄至信箱) | 本驗證碼發送上限每日5次,目前已發送2次              |                             |      |
|                        | 若未收到信,請檢查垃圾信件匣或促銷信件匣,或選<br>擇重新發送。 |                             |      |
|                        |                                   |                             |      |
|                        |                                   |                             |      |
|                        |                                   |                             |      |
|                        |                                   |                             |      |
| 首頁    驗證email          | 變更電子信箱 驗證 驗證                      |                             |      |
| 點選驗證email              | 輸入email驗證碼,點選驗證                   | 信箱驗證成功                      |      |

#### 升級成會員

登入頁與現行相同,輸入

登入密碼(不須點選註冊)

提示升級會員

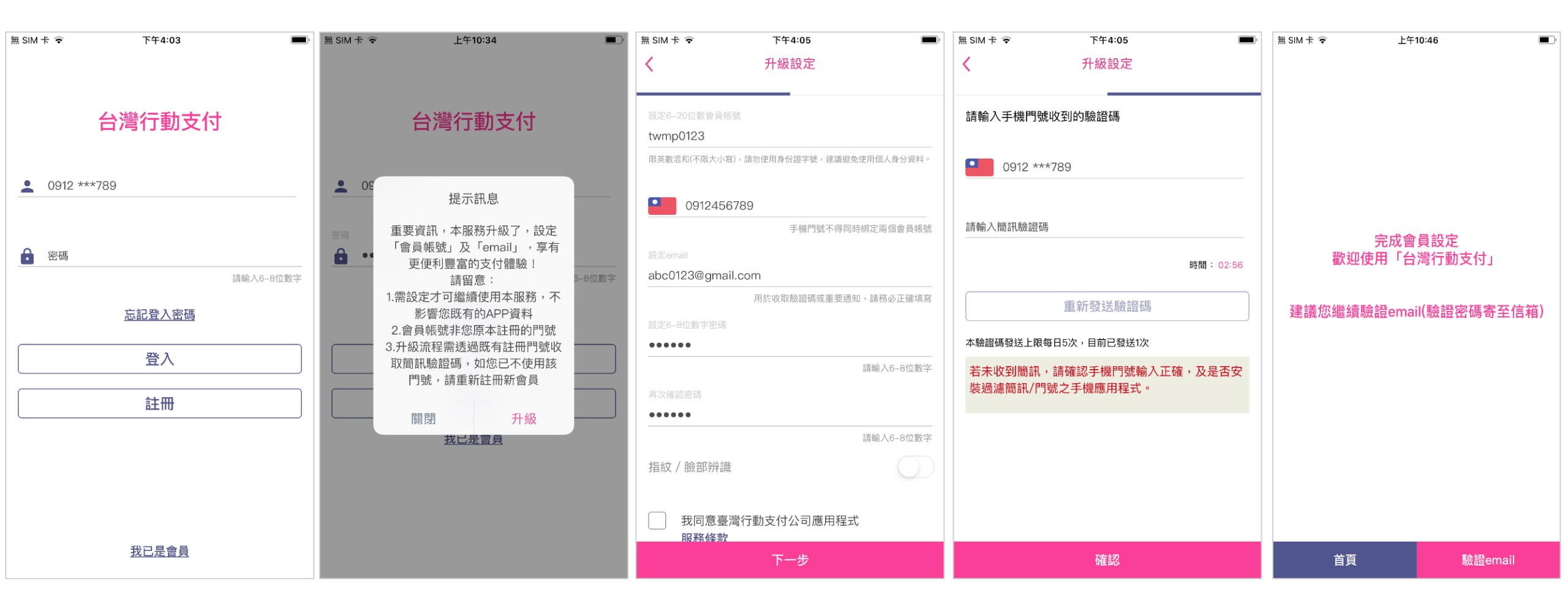

設定會員帳號及電子信箱

(門號不可修改)

輸入簡訊驗證碼

完成升級,點首頁回主畫面

### 忘記密碼-持有效卡片

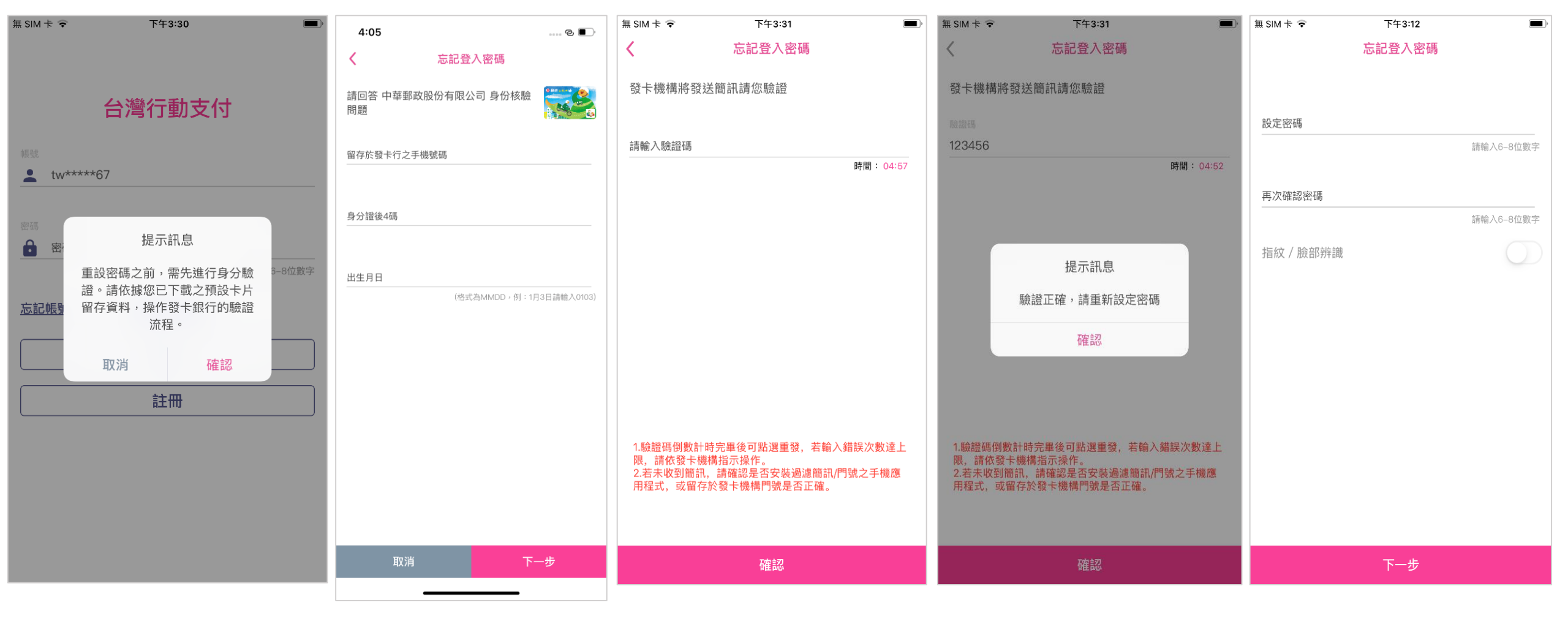

點選忘記密碼

使用預設卡片驗證

輸入簡訊驗證碼

重新設定密碼

### 忘記密碼-無持有效卡片

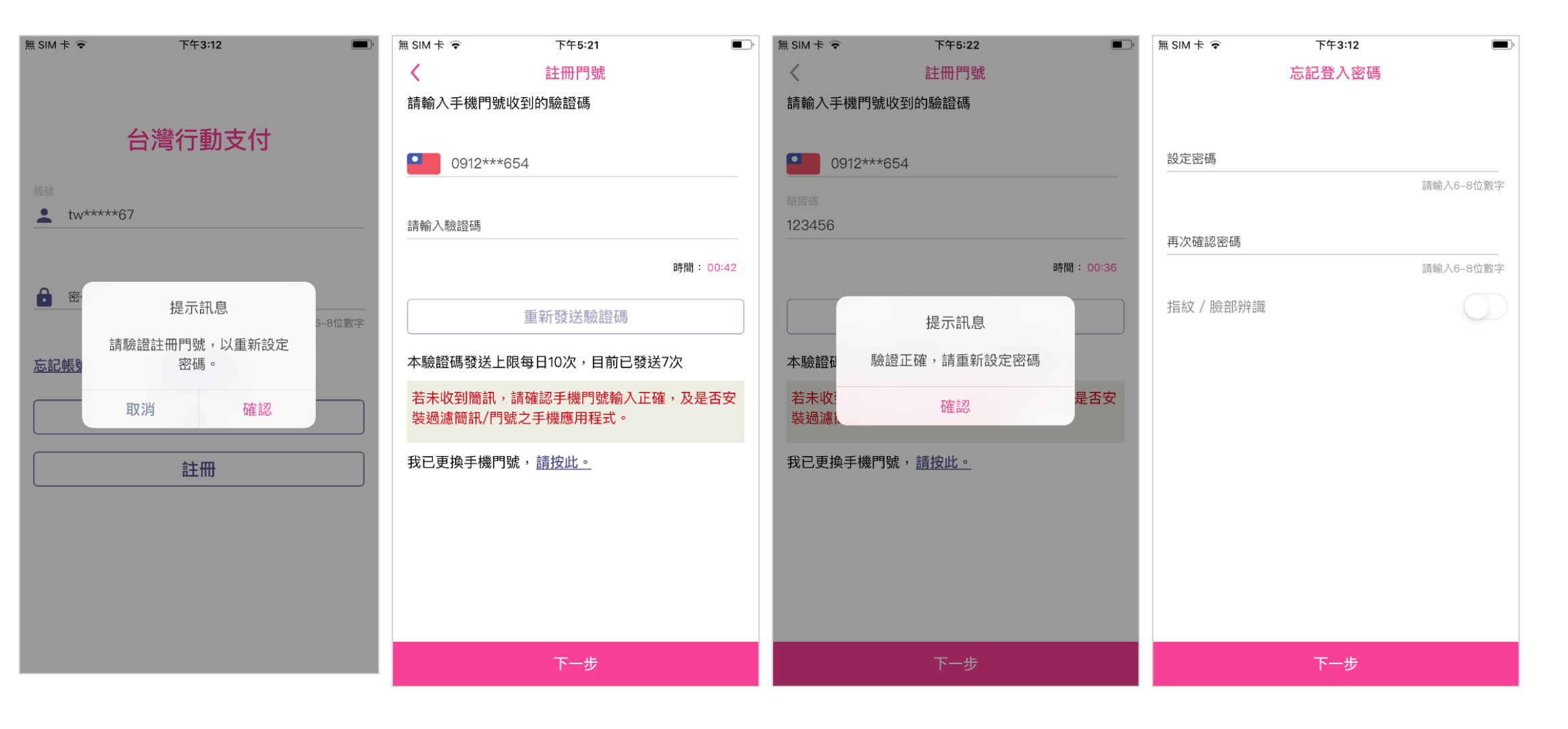

點選忘記密碼

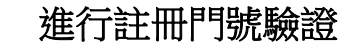

重新設定密碼

忘記帳號

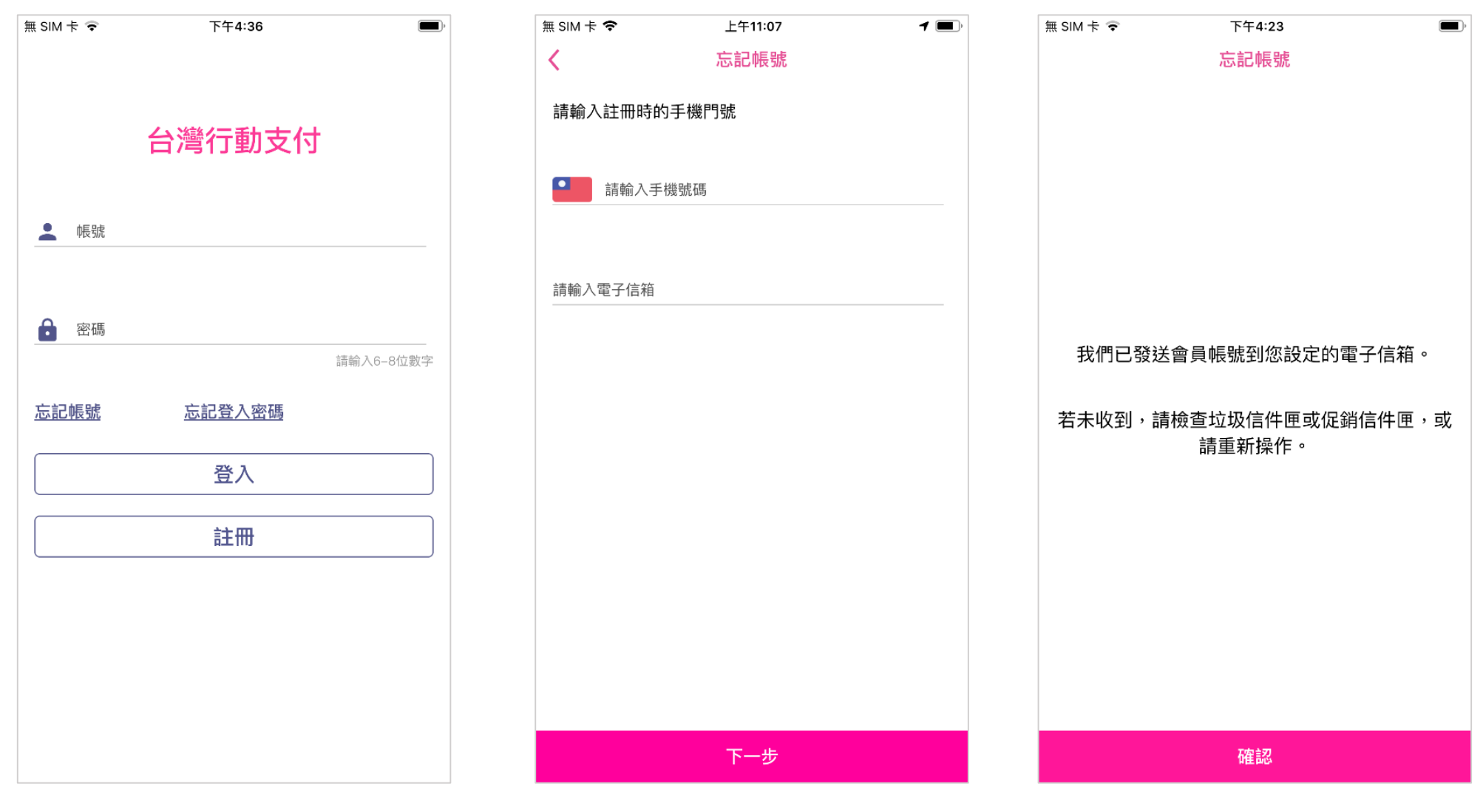

點選忘記帳號

輸入註冊門號及電子信箱

更換裝置(原帳號持有效卡片)

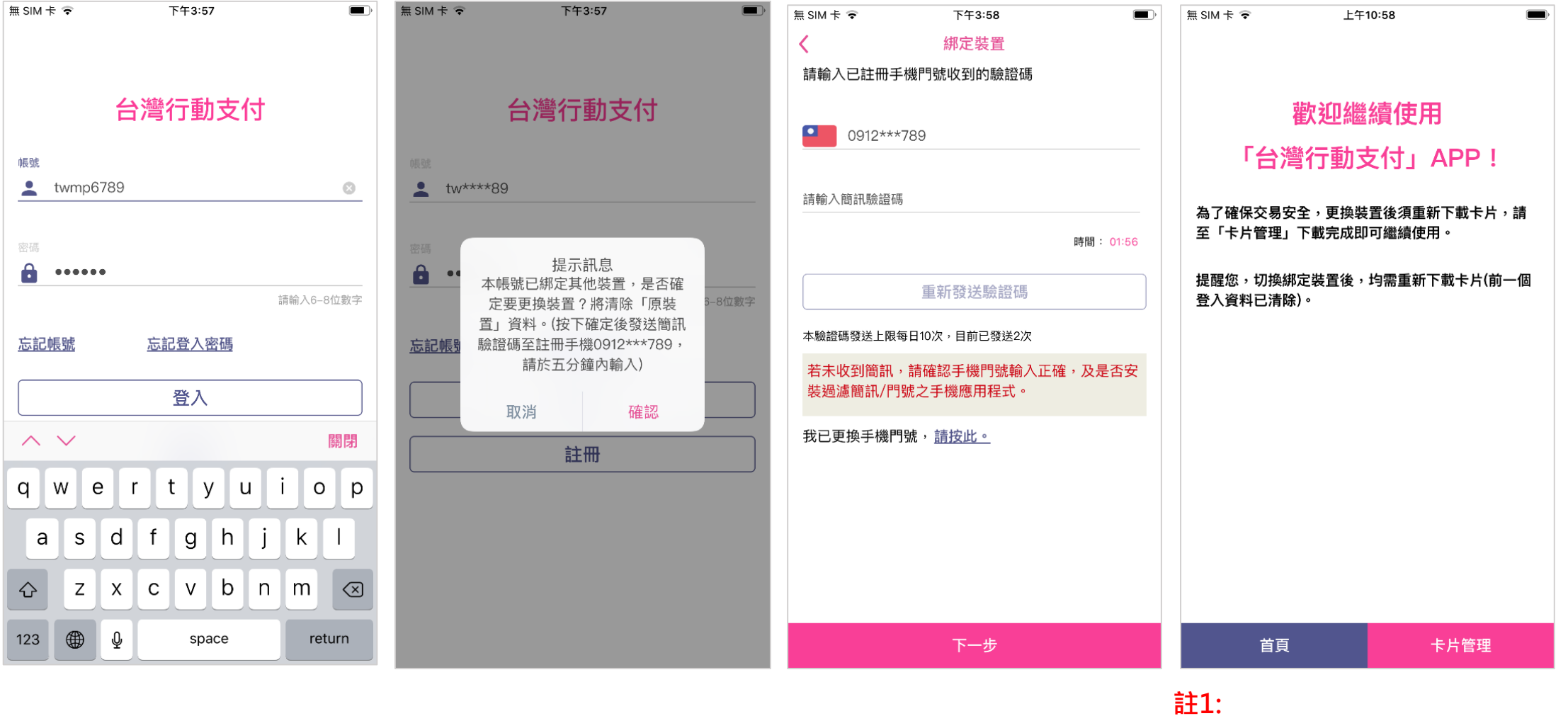

於新裝置輸入原帳號、密 碼

#### 更換裝置提示訊息 (原裝置資料將被清除)

輸入更換裝置簡訊驗證碼

更換裝置使用需重新下載卡片,但 常用帳號、電號、發票條碼、交易 紀錄、訊息、紅包紀錄等無異動。

更換裝置(原帳號無有效卡片)

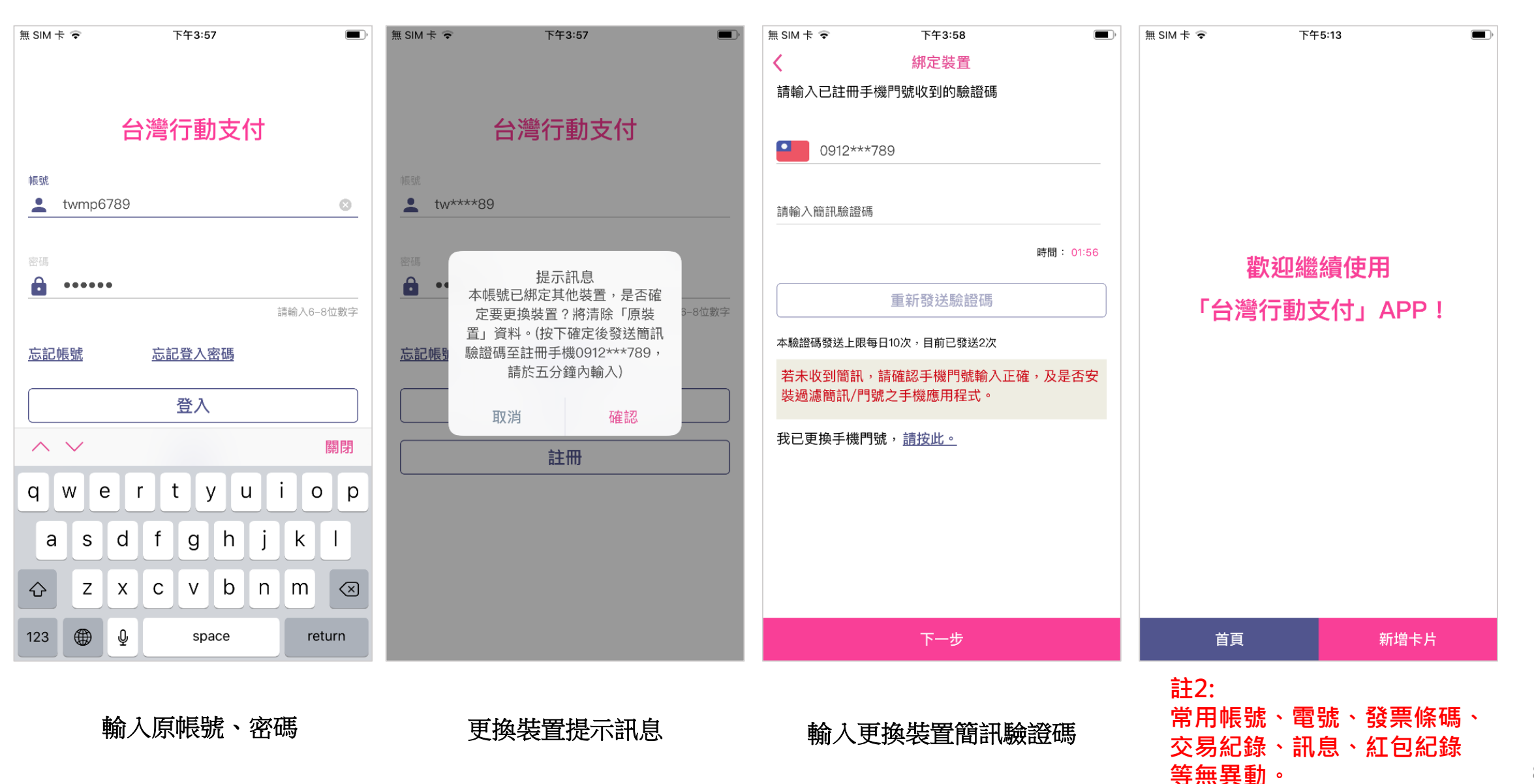

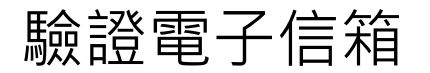

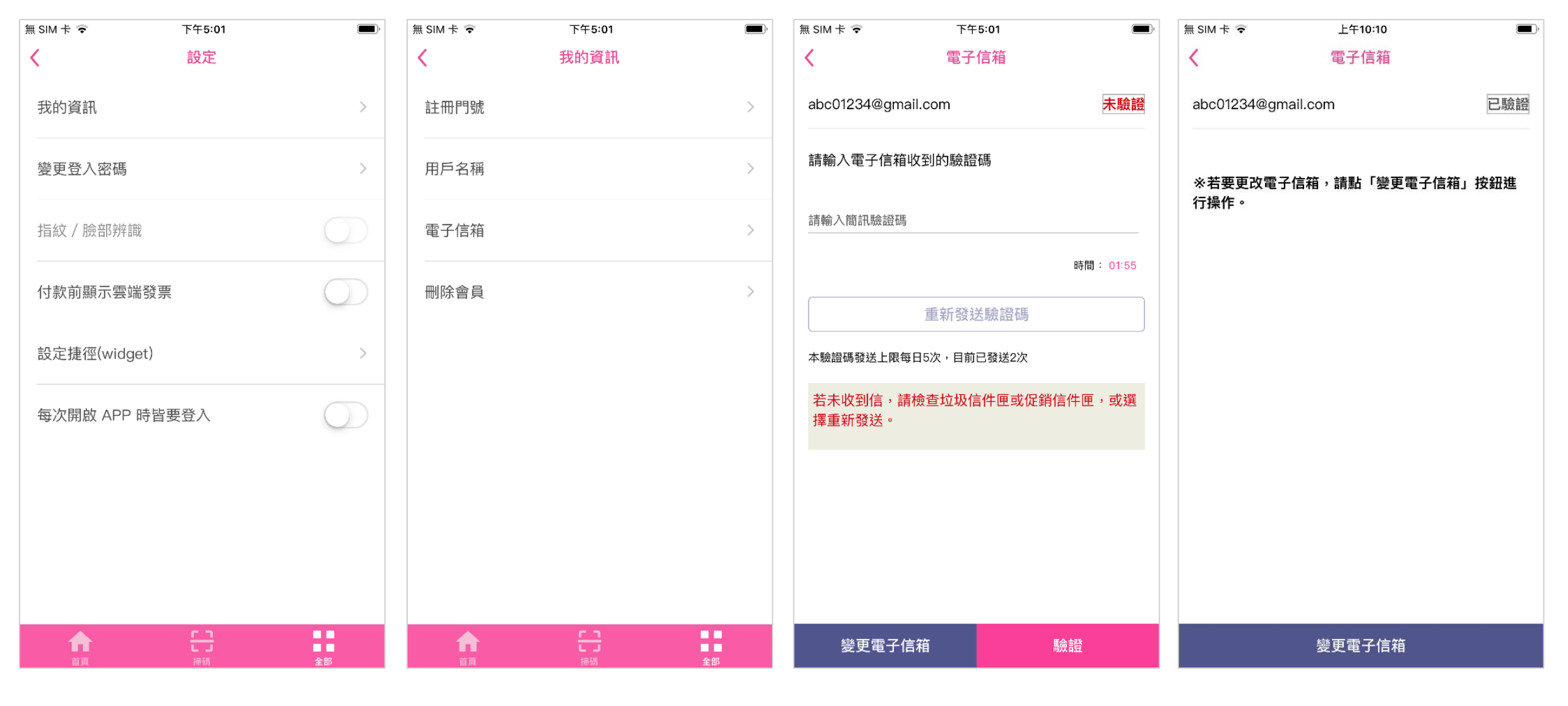

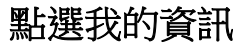

點選電子信箱

確認信箱後,輸入驗證碼

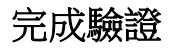

刪除會員帳號

註3: 刪除會員後不可恢復<sup>,</sup>該帳號 不可再被使用<sup>。</sup>

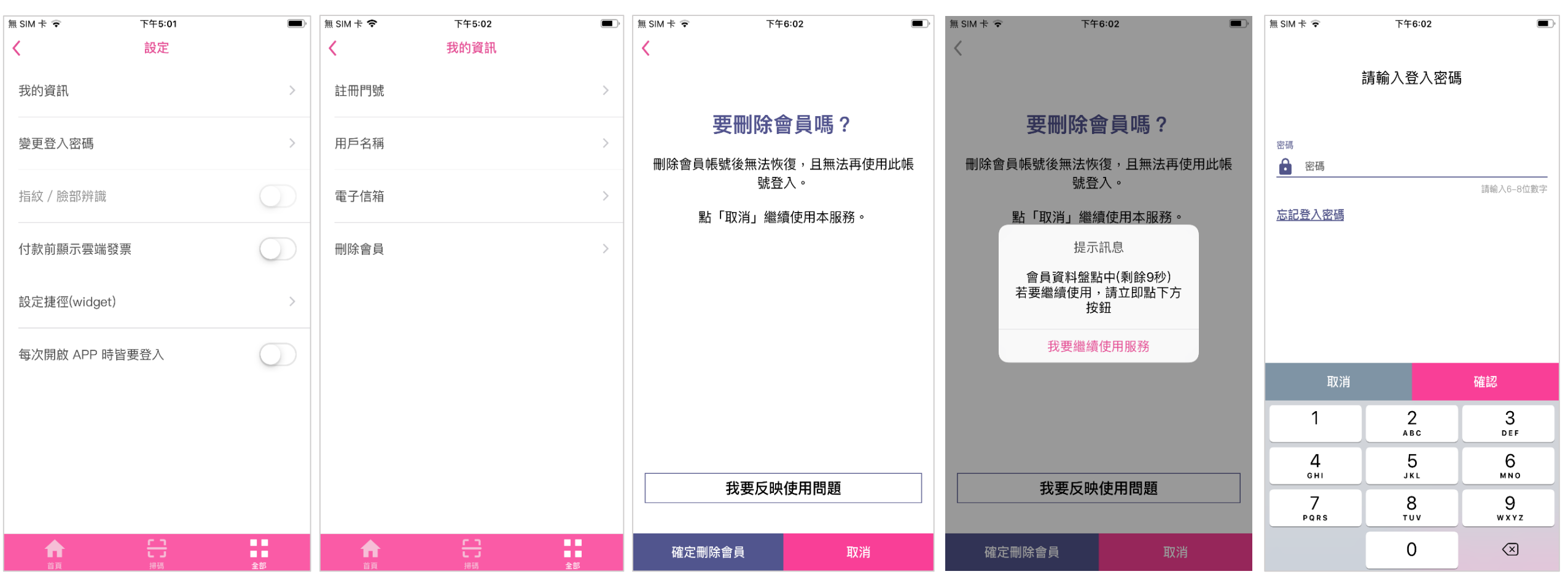

至設定頁面,點選我的資訊 點選刪除會員

點選確定刪除會員

用戶有15秒考慮

輸入登入密碼,完成刪除會員